## Олимпиады в МЭШ

## Шаг 1

Перейдите по ссылке из информационного уведомления

## Шаг 2

Пройдите регистрацию, нажав на кнопку «Зарегистрироваться»

Зарегистрироваться 7

| Пробная олим                              | пиада для с                           | старших классов                                      |
|-------------------------------------------|---------------------------------------|------------------------------------------------------|
| Об олимпиаде                              | Результаты                            | Апелляция                                            |
| Доступна регис<br>Ссылка на выполн        | трация на прохо<br>нение будет достуг | эждение олимпиады<br>нав.01 сентября в 08-04         |
| Название олимпиады<br>Пробная олимпиада , | для старших класс                     | 508                                                  |
| Этап олимпиады<br>Районный                |                                       |                                                      |
| Предмет олимпиады                         |                                       |                                                      |
| Литературное чтение                       | на родном языке,                      | , Шаг в медицину, Речь и альтернативная коммуникация |
| Даты проведения ол                        | импиады                               |                                                      |
| 01.09.2022 в 09:04 - 1                    | 01.09.2022 в 12:04                    |                                                      |
| Классы                                    |                                       |                                                      |
| 9                                         |                                       |                                                      |
| Описание                                  |                                       |                                                      |
| Участвуют 9 классы                        |                                       |                                                      |
| Ссылки на пробные с                       | лимпиады                              |                                                      |
|                                           |                                       |                                                      |

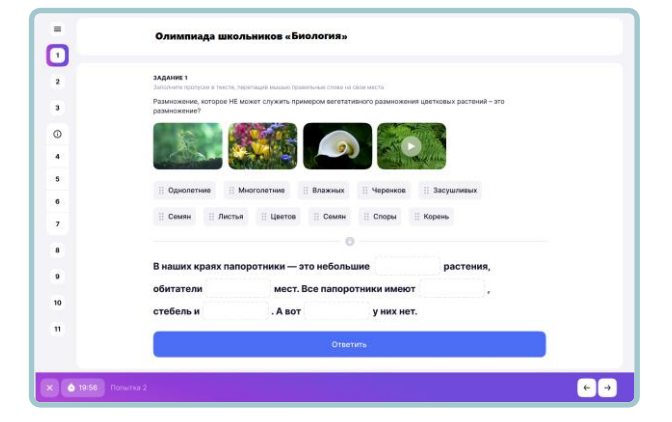

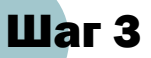

В назначенное время перейдите по ссылке и выполните задания олимпиады

Полученные результаты вы можете посмотреть во вкладке «Результаты»

Если вы не согласны с результатами проверки олимпиады, вы можете подать апелляцию

| Об олимпиаде                                             | Результаты                 | Апелляция    |                 |
|----------------------------------------------------------|----------------------------|--------------|-----------------|
| гоговые результа                                         | аты олимпиады              |              |                 |
| ата прохождения                                          |                            | Время начала | Время окончания |
| 8.09.2022                                                |                            | 11:54        | 11:55           |
| Результат олимпи.<br>59 балло                            | <sup>ады</sup><br>в из 100 |              |                 |
| Результат олимпи.<br>59 балло<br>Верно<br>Частично верно | ады<br>В ИЗ 100            |              |                 |

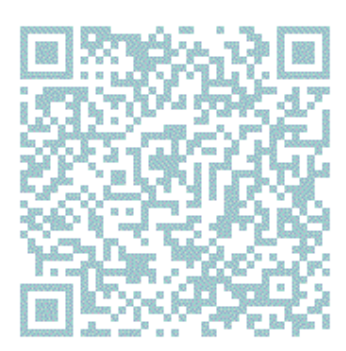

Подробнее об участии в олимпиадах вы можете ознакомиться в инструкции перейдя по ссылке https://school.mos.ru/help/instructions/olympiad/acquaintance -olympiad/olympic-student/